# SONY

# Uživajte v glasbi prek brezžične povezave s pametnim telefonom Xperia/iPhone

### Kratka navodila za namestitev

V tem prospektu so navodila za namestitev, s katerimi boste lahko uživali v glasbi na vašem pametnem telefonu Xperia (ali tabličnem računalniku Xperia Tablet)/iPhone (ali tabličnem računalniku iPad/napravi iPod) prek brezžičnega omrežja s funkcijama DLNA ali AirPlay.

Za uporabo brezžičnega omrežja potrebujete brezžični usmerjevalnik LAN (vključno z dostopno točko).

Domači zvočni sistem

### CMT-SBT300W/SBT300WB

Za spodaj navedene primere glejte navodila za uporabo tega sistema.

- Predvajanje glasbe z drugim pametnim telefonom ali osebnim računalnikom
- Aplikacija »WALKMAN«\* ni nameščena v pametnem telefonu Xperia
- Predvajanje glasbe prek povezave BLUETOOTH

## Ali je na brezžičnem usmerjevalniku LAN gumb WPS?

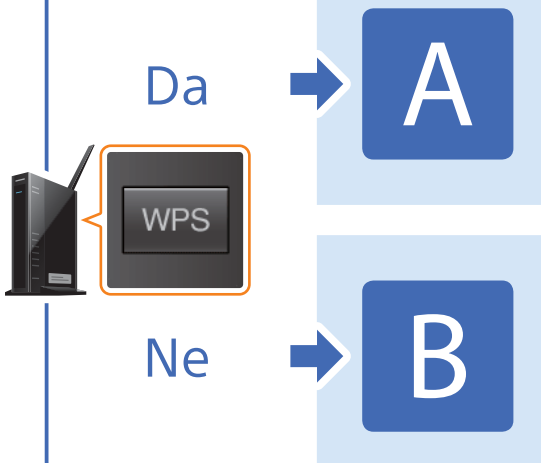

Vzpostavitev brezžične povezave med sistemom in brezžičnim usmerjevalnikom LAN z WPS

4-464-271-11(1)(SI)

Tapnite [Settings]

(Nastavitve).

Tapnite [Wi-Fi]

© 2013 Sony Corporation

Vzpostavitev brezžične povezave med sistemom in brezžičnim usmerjevalnikom LAN z aplikacijo »NS Setup« pametnega telefona Xperia/iPhone

\* Vaš pametni telefon Xperia morda nima nameščene aplikacije »WALKMAN«. V tem primeru te funkcije ne morete uporabiti. Glasbo lahko poslušate z nekaterimi drugimi modeli »WALKMAN« s to funkcijo, vendar lahko ti zahtevajo drugačno delovanje. Za podrobnosti glejte navodila za uporabo aplikacije »WALKMAN«

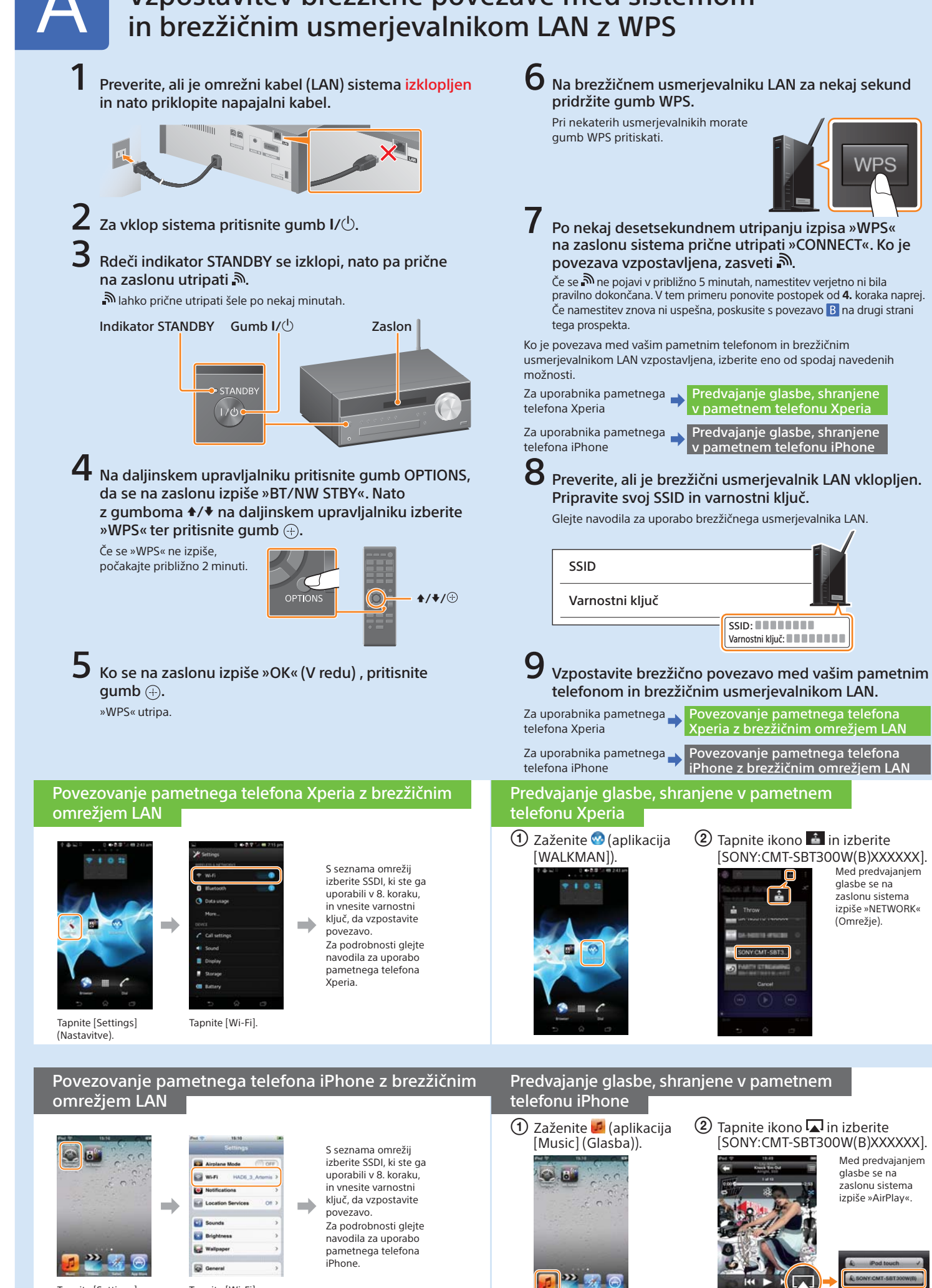

# Vzpostavitev brezžične povezave med sistemom

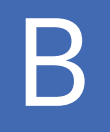

## Vzpostavitev brezžične povezave med sistemom in brezžičnim usmerjevalnikom LAN z aplikacijo »NS Setup« pametnega telefona Xperia/iPhone

navodilom na zaslonu.

Če je namestitev neuspešna

ali se na zaslonu sistema

(Ni povezave), ponastavite sistem po navodilih

pojavi »NO CONNECT«

»Ponastavitev sistema«

na desni

Med tem sistemom in vašim brezžičnim usmerjevalnikom LAN lahko vzpostavite brezžično povezavo tako, da v pametni telefon prenesete aplikacijo »NS Setup« in sledite spodnjim korakom.

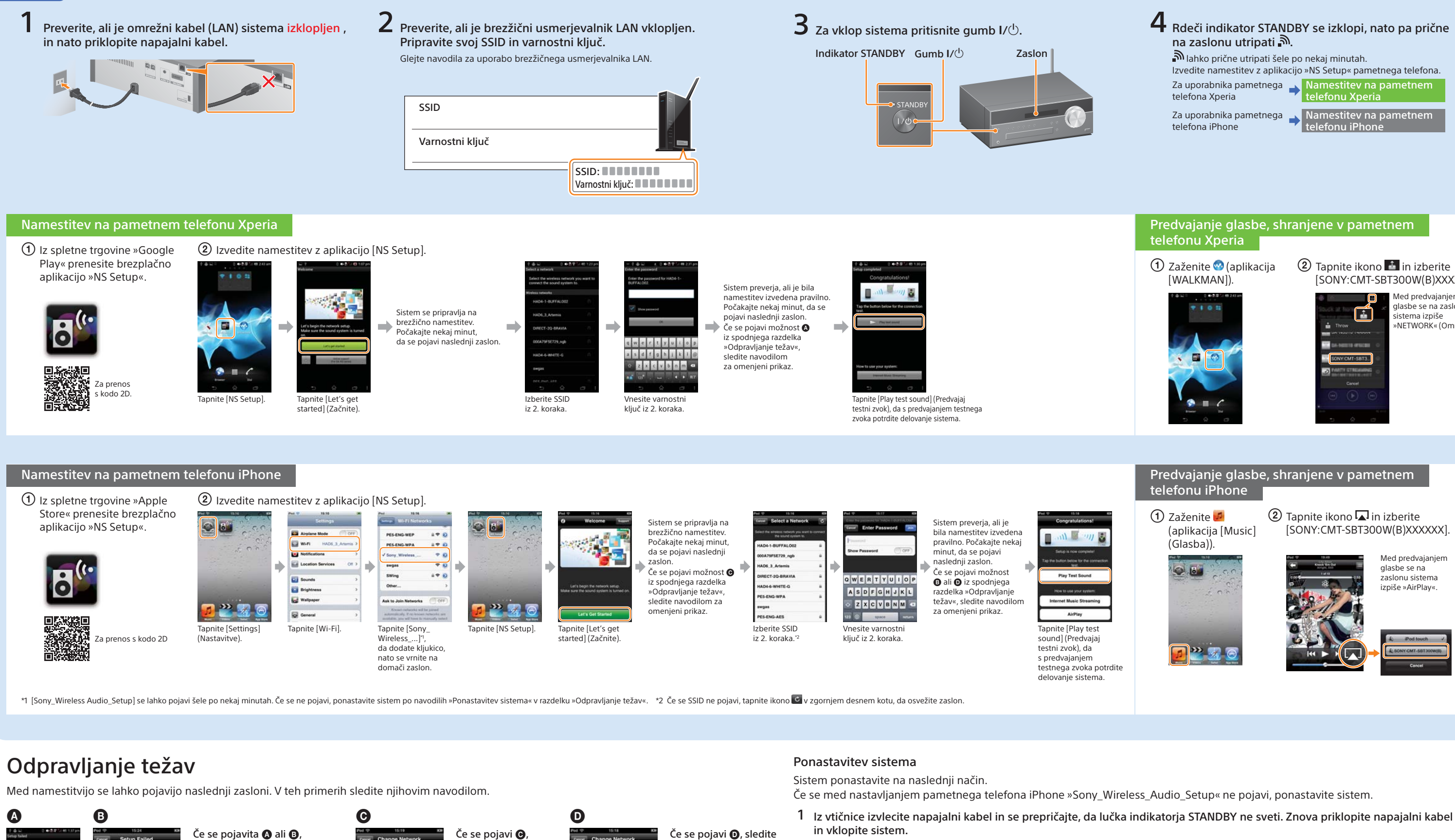

znova izvedite

namestitev od prvega

a we

koraka naprej pod

točko 2 v razdelku

pametnem telefonu

»Namestitev na

iPhone«.

ponastavite sistem po navodilih

»Ponastavitev sistema« na desni.

Nato znova izvedite namestitev

točko ② v razdelku »Namestitev

na pametnem telefonu Xperia«

ali »Namestitev na pametnem

telefonu iPhone«.

od prvega koraka naprej pod

2 Pridržite gumba ■ (zaustavitev) in I/<sup>(1)</sup>, dokler se ne izpiše »ALL RESET«.

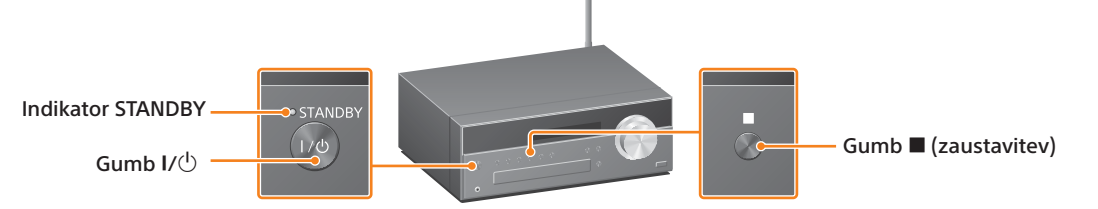

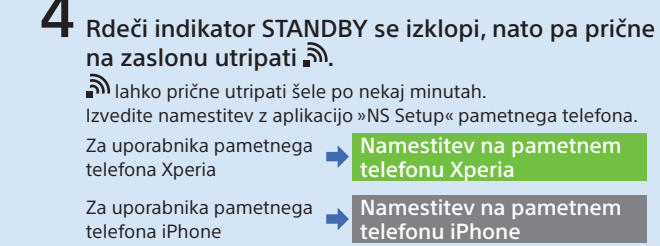

#### Predvajanje glasbe, shranjene v pametnem telefonu Xperia

 Zaženite 🕺 (aplikacija [WALKMAN]).

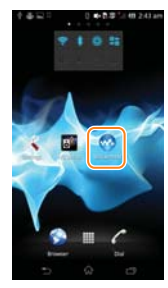

2 Tapnite ikono in izberite [SONY:CMT-SBT300W(B)XXXXXX].

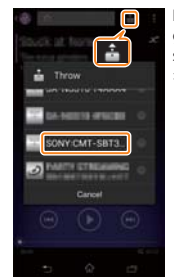

Med predvaianien glasbe se na zaslonu sistema izpiše »NETWORK« (Omrežje).

#### Predvajanje glasbe, shranjene v pametnem telefonu iPhone

 Zaženite (aplikacija [Music] (Glasba))

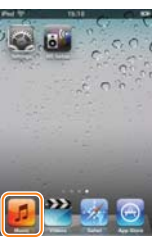

2 Tapnite ikono 🗖 in izberite [SONY:CMT-SBT300W(B)XXXXXX].

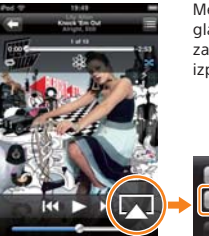

Med predvajanjem glasbe se na zaslonu sistema izpiše »AirPlay«

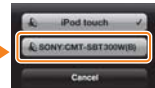